## オフィスバンク21から全銀フォーマット形式によるマスタ出力手順

以下のマスタをオフィスバンクから「全銀フォーマット形式」でファイル出力し、 「かわしんビジネス web(法人 IB)」のマスタとして読込み可能です。

- ・総合振込[受取人マスタ]
- ・給与/賞与振込[従業員マスタ]
- ・預金口座振替[支払人マスタ]

ここでは、総合振込[受取人マスタ]の出力方法を説明します。振込データ送信の手続きと同様に、移送するマスタに振込金額を入力し、送信する画面でファイル出力します。

1.移送マスタ選択

| <ul> <li>▲ オイスパング21</li> <li>▲ C (1)</li> <li>▲ C (1)<th><ol> <li>【メインメニュー〕で、「総合振込〕を<br/>選択します。</li> </ol></th></li></ul> | <ol> <li>【メインメニュー〕で、「総合振込〕を<br/>選択します。</li> </ol> |
|----------------------------------------------------------------------------------------------------|---------------------------------------------------|
| <ul> <li>▲ オクイスパレ/21・総合振込</li> <li>▲ TON フォントの構造(P) ペルプ (H)</li> <li>金録毎号</li> <li>※合振込</li> <li>第一夕名 (株式会社川信商店)</li> <li>第用春名</li> <li>第日春名</li> <li>第二〇 (中国)</li> <li>第二〇 (中国)</li> <li>第二〇 (中国)</li> <li>第二〇 (中国)</li> </ul>                                                                                                    | ② [振込データ作成]を選択します。                                |

| 総合振込 - 振込デー9選択 X<br>  登録内容の説明   種類   状能   指定日   会計(4點                                                                                                    | ③ [新規(N)]を選択します。                                                                                                    |
|----------------------------------------------------------------------------------------------------|----------------------------------------------------------------------------------------------------|
| (     )     )     )     )     )     )     )     )     )     )     )     )     )     )     )     )     )     )     )     )     )     )     )     )     )     )     )     )     )     )     )     )     )     )     )     )     )     )     )     )     )     )     )     )     )     )     )     )     )     )     )     )     )     )     )     )     )     )     )     )     )     )     )     )     )     )     )     )     )     )     )     )     )     )     )     )     )     )     )     )     )     )     )     )     )     )     )     )     )     )     )     )     )     )     )     )     )     )     )     )     )     )     )     )     )     )     )     )     )     )     )     )     )     )     )     )     )     )     )     )     )     )     )     )     )     )     )     )     )     )     )     )     )     )     )< | ※ 送信済データからマスタを作成される<br>場合は、該当の送信済データを選択し<br>[状態変更(T)]を選択します。                                                                     |
| 総合振込 - 会社選択 X<br>登録内容の説明 会社コード 会社名(加) 会社名<br>[01.川崎信用金庫(1) 0188088888 加)加9999979 林式会社川信商店                                                                                                    | ④ [OK]を選択します。                                                                                                    |
| <                                                                                                    |                                                                                                    |
| 総合振込・振込デー9作成 - 条件設定<br>振込方法<br>・全て電信 ○ 全て文書 ○ 振込先ごとに指定<br>振込先表示順<br>・ 振込先る順 ○ 振込先コート"順<br>720区分<br>・ 取引先 ○ 従業員 ○ 取引先・従業員<br>手数料差引機能<br>・ 使用する ○ 使用しない<br>振込指定日 I 月 4 日 加29°-(C)<br>登録内容の説明 01.川崎信用金庫(1)<br>OK 1+225 (4)                                                                                                    | <ul> <li>⑤ 移送する「受取人」を抽出します。</li> <li>[振込指定日]を入力し[OK]を選択します。</li> <li>※ 実際に送信しませんので、振込指定日は、</li> <li>本日の日付をご指定ください。</li> </ul>    |
| - 振込指定日を入力して下さい。                                                                                                    |                                                                                                    |
|                                                                                                    | <ul> <li>⑥ 金額入力画面が表示されます。</li> <li>移送する「受取人」に任意の金額を入力し</li> <li>[F11確定]を選択します。</li> <li>※ 振込金額を入力していない「受取人」は、移送されません。</li> </ul> |

| 総合振込 - 確定処理                                                                                                    | ×                                                                                                    | ⑦ 確定処理画面が表示されます。                |
|----------------------------------------------------------------------------------------------------|----------------------------------------------------------------------------------------------------|---------------------------------|
| 【 登録内容の説明】<br>01.川時信用金庫(1)<br>【 修正ユーザー名 】 【 データ作成日<br>2021年1月4日<br>【 会 社 情 報 】<br>課行コード:1283<br>かりわりわ<br>川崎信用金庫<br>支店コード:001<br>わ分<br>本店営業部<br>普通預金 □座番号:12845<br>【 振 込 指 定 日 】 【 振 込 件 数<br>1月4日 2件<br>確定処理を行います。よろしければ、00(ホ*9)の | 【種別】【状態】<br>総合振込 作成中<br>】<br>会社→ト <sup>*</sup> :0188888888<br>かがジジジラデジ<br>株式会社川信商店<br>】<br>【振込金額】【入力金額合計】<br>2円 2円<br>0K ++ン地 へいパ(H)<br>管押して下さい。 | [OK]を選択します。                     |
| 総合振込 - 確定処理                                                                                                    | ×<br>成し、確定処理を終了しました。<br>OK                                                                                                    | ⑧ 処理結果画面が表示されます。<br>[OK]を選択します。 |

## 2.全銀フォーマットファイル出力

| ■ 72/3/0/21- 監合張込<br>注了③ 72/3/0/21- 監合張込<br>データ名 様式会社川信商店<br>第四巻名<br>第四巻名<br>第四巻名 | ⑨ [総合振込]のメニューで、<br>[振込データ送信]を選択します。                                                                                                    |
|-----------------------------------------------------------------------------------|----------------------------------------------------------------------------------------------------|
| 総合振込 - 振込デージ選択<br>登録内容の説明<br>11.川崎信用金庫(1) 総合 作成済 1月 4日 2 2                        | <ul> <li>① 全銀フォーマットファイルを作成します。</li> <li>「処理内容」で[●コピー]を選択し</li> <li>[OK]を選択します。</li> <li>一注意一</li> <li>処理内容を[●送信]⇒[●コピー]に変更しないと振込データが送信されます。</li> <li>必ず[●コピー]に変更してください。</li> </ul> |

| 総合振込 - 外部ファイル名指定<br>送信ファイル名<br>書込レコード長<br>OK<br>キャンセル<br>() (H)<br>書込レコード長を入力して下さい。[120 ~ 939]                                                                                                    | <ol> <li>⑦アイルの書出し先を指定します。</li> <li>[参照(B)]を選択し作業しやすい場所を指定してください。</li> <li>「改行コード」は[●有り]を指定しています。[〇無し]を指定しても問題ありません</li> </ol>           |
|----------------------------------------------------------------------------------------------------|----------------------------------------------------------------------------------------------------|
| ファイルの場所(!):       ダウンロード       ・       ・       ・       ・       ・       ・       ・       ・       ・       ・       ・       ・       ・       ・       ・       ・       ・       ・       ・       ・       ・       ・       ・       ・       ・       ・       ・       ・       ・       ・       ・       ・       ・       ・       ・       ・       ・       ・       ・       ・       ・       ・       ・       ・       ・       ・       ・       ・       ・       ・       ・       ・       ・       ・       ・       ・       ・       ・       ・       ・       ・       ・       ・       ・       ・       ・       ・       ・       ・       ・       ・       ・       ・       ・       ・       ・       ・       ・       ・       ・       ・       ・       ・       ・       ・       ・       ・       ・       ・       ・       ・       ・       ・       ・       ・       ・       ・       ・       ・       ・       ・       ・       ・       ・       ・       ・       ・       ・       ・       ・       ・       ・       ・       ・       ・       ・ | 【参考】<br>[参照(B)]を指定し、「ダウンロード」フォルダ<br>を選択した場合の画面例です。<br>保存するファイル名に指定はありません。<br>画面例では、ファイル名を「sougou」という<br>名前で保存しています。                     |
| 総合振込 - 外部ファイル名指定<br>送信ファイル名<br>C:¥Users¥kawashin¥Downloads¥sougou<br>参照(B)<br>書込レコード長 120 バイト                               参照(B)<br>で 無し                                                                                                    | <ol> <li>ファイル書出しフォルダを指定したら<br/>[OK]を選択します。</li> <li>画面例では、ユーザー「kawashin」の「ダウ<br/>ンロード」フォルダに、「sougou」という名<br/>称のファイルを保存しています。</li> </ol> |

| 総合振込 - 振込データ送信 X<br>・<br>・<br>・<br>に<br>・<br>に<br>・<br>のK | <ul> <li>③ ファイルの保存が完了すると、左記の<br/>完了メッセージが表示されます。</li> <li>[OK]をクリックします。</li> </ul>                                        |
|-----------------------------------------------------------|----------------------------------------------------------------------------------------------------|
| ・・・・・・・・・・・・・・・・・・・・・・・・・・・・・                             | 【参考】<br>「ダウンロード」フォルダに、「sougou」と<br>いう名称のファイルが作成されます。                                                                      |
|                                                           | 【参考】<br>「sougou」ファイルを「メモ帳」で開くと、<br>左記の全銀フォーマットファイルが確認でき<br>ます。<br>「⑪」で「改行コード」を[O無し]に指定した<br>場合は、データが改行されず 1 行で作成され<br>ます。 |

- ・作成した「全銀ファイル」を「かわしんビジネス web」の受取人マスタとして取込みできます。
- ・給与/賞与振込をお使いで、従業員マスタを移行される場合は「①」のメインメニューから 「給与賞与振込」を選択し同様の手順で「全銀フォーマットファイル」が作成できます。

以 上